## ouicom\*

| TUTORIEL        |                |                           |
|-----------------|----------------|---------------------------|
| Contact OUICOM* |                | MàJ 02/03/2020            |
| Kevin SY        | 01 76 21 55 44 | <u>kevin.sy@ouicom.fr</u> |

## **GESTION DES COMMANDES**

## Bienvenue dans ce tutoriel pour gérer les commandes

Pour commencer, connectez-vous au back-office du site par le lien suivant :

https://www.buildingsmartfrance-mediaconstruct.fr/admin\_access

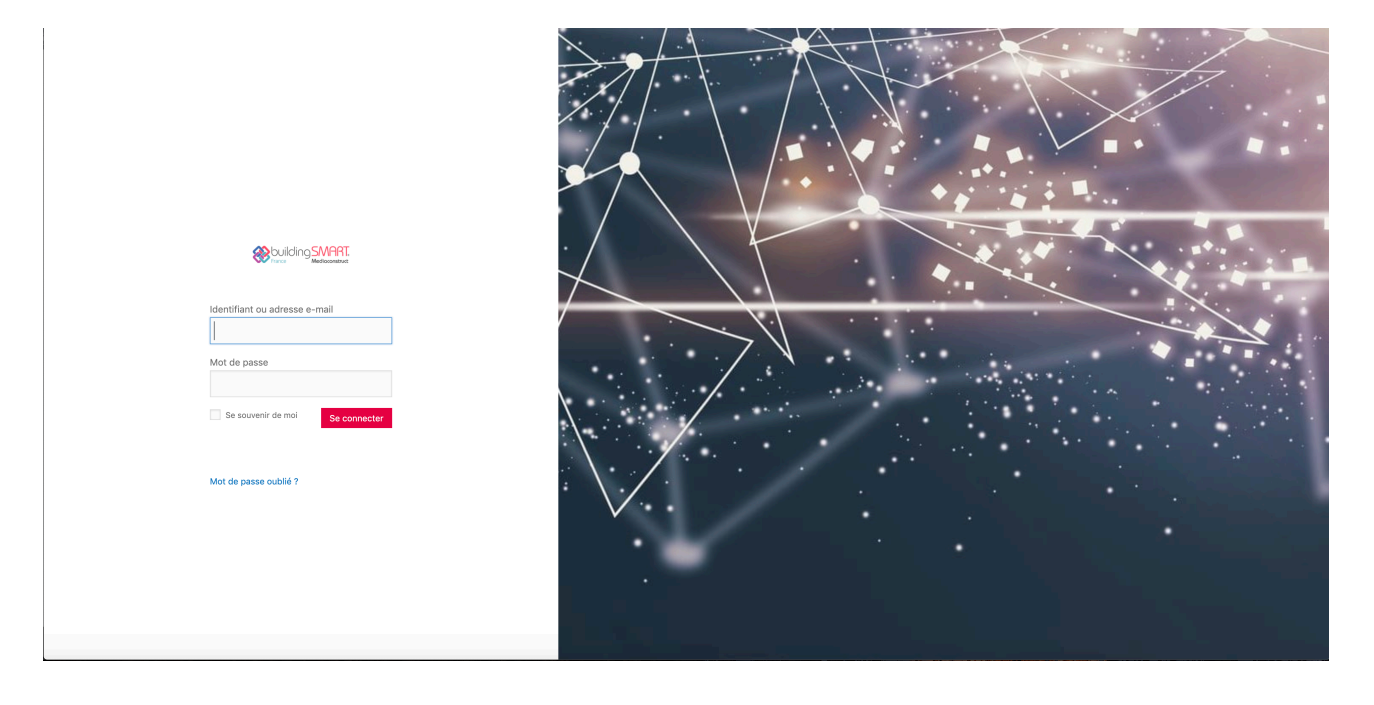

## ouicom Configuration de la gestion d'une commande

Sur la gauche, rendez-vous dans « Woocommerce » > « Commandes »

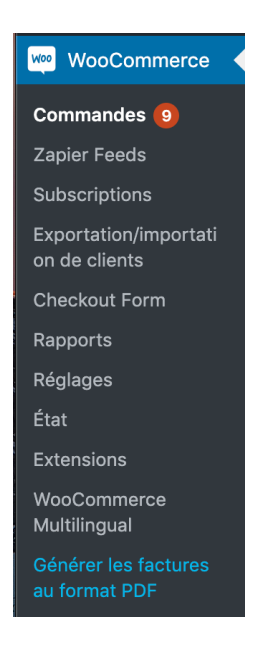

Cliquer sur le nom de la commande à gérer •

| C |        | #000000 John     | Doe                      | • | il y a XX I | neures |  |
|---|--------|------------------|--------------------------|---|-------------|--------|--|
| • | Dans l | e détail de la c | ommande, modifier l'état |   |             |        |  |
|   |        |                  | État :                   |   |             |        |  |
|   |        |                  | En attente               |   | $\sim$      |        |  |

 $\sim$ 

Pour faire une action de commande (Ex. Renvoyer une facture etc...), cliquer sur « Choisissez une action ... » et cliquer sur mettre à jour

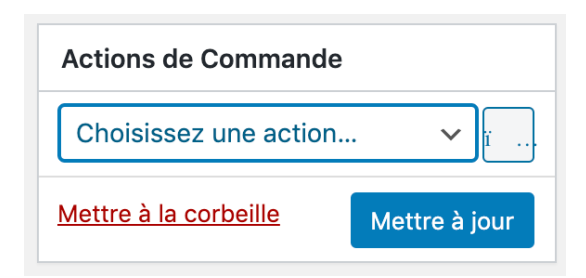

Pour créer une facture PDF, dans l'encart « Créer un PDF », cliquer sur « PDF Facture »

| Créer un PDF         |  |  |
|----------------------|--|--|
| PDF Facture          |  |  |
| PDF Bon de livraison |  |  |
|                      |  |  |